# AN14205 i.MX 9 Family – Boot-Time Measurement Methodology Rev. 1 – 31 January 2024

**Application note** 

#### **Document information**

| Information | Content                                                                                                    |
|-------------|----------------------------------------------------------------------------------------------------|
| Keywords    | AN14205, i.MX 9, GPIO, boot-time measurement                                                                |
| Abstract    | This document presents an approach for measuring the boot time on the i.MX 9 platforms using the GPIO pins. |

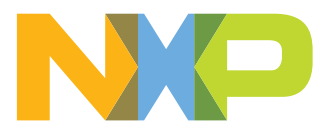

## 1 Introduction

This document presents an approach for measuring the boot time on the i.MX 9 platforms using the GPIO pins.

The main objectives of this document are:

- To modify the bootloader and the system image for measurement
- To set up the board and the external logic analyzer tool

## **1.1 Software environment**

Linux BSP release  $6.1.36_{2.1.0}$  is used to perform the measurements. The imx-image-full Yocto image is used during the experiments. An Ubuntu PC is assumed.

## **1.2 Hardware setup and equipment**

- Development kit: <u>NXP i.MX 93 11x11 EVK LPDDR4</u>
- Micro-SD card: SanDisk Ultra 32 GB micro SDHC I Class 10 is used for the current experiment.
- USB-Type C cable for the debug port.
- A logic analyzer with the following minimum requirements can be used to measure the time:
  - 4 channels
  - 10 MS/s

## 2 General description

This section describes the general procedure that must be performed to obtain a baseline measurement for a clean system (with no startup optimizations).

## 2.1 Choosing the GPIO pin for measurement

A general-purpose pin is used to generate a pulse signal at different booting phases. Ideally, the desired GPIO pin is chosen from the pins that are neither used in the bootloader nor used in the Linux. To determine, check the associated device tree.

However, if it is not possible, the peripheral module that uses the pin must be disabled in the next step. Furthermore, it is highly recommended to choose a pin from the expansion connector on the board.

## 2.2 Updating the device tree at the bootloader and Linux level

After choosing the desired pin, some modifications have to be made at the device-tree level.

First, you have to check the desired pin functionality to find out the macros associated with the GPIO functionality. The header files can be found in different locations, depending on the board used.

Second, if a pin is used by another peripheral module, you must disable the respective module. It is done by setting the status property as "disabled" in the configuration information for that peripheral module.

Third, the adequate pin muxing is defined in the "pinctrl\_hog" section using the GPIO macro for the chosen pin and the pad configuration values (SW\_PAD\_CTL\_PAD\_\*).

## 2.3 Adding the first pulse generator

The first measured period is between the board POR and the execution of the <code>board\_init\_f</code> function of the SPL part of the bootloader. To generate a pulse, the pin must be configured as the output. After this, the pin can

be driven high for a short time and then driven low. It can be done without a delay, because only the rising edge of the pulse is necessary.

## 2.4 Adding the second pulse generator

The second measured period is between the execution of the <code>board\_init\_f</code> function of the SPL part of the bootloader and before the kernel image loading from the U-Boot console. The toggling can be done here using the U-Boot GPIO commands, which can be written in the board configuration file located in the <code>include/configs/directory</code> or directly when booting the U-Boot, in its menu.

## 2.5 Adding the third pulse generator

The third measured period is between the kernel image loading from the U-Boot console moment to the first process that starts during the kernel boot (systemd). The toggling is similar to the case of generating the first pulse.

## 2.6 Measuring the total time with the logic analyzer

After building and flashing both the bootloader and the Linux image to the board, the measurement stage can begin.

The boot time is measured by starting the recording mode on the logic analyzer software and applying the reset button on the board. The recording is stopped after the third rising edge on the chosen GPIO pin. The elapsed boot time is the time between the rising edge of the nRST signal and the third rising edge of the GPIO pin.

## 3 Examples

This section describes the examples.

### 3.1 i.MX 93

This section describes the examples for i.MX 93.

#### 3.1.1 Choosing the pins

The chosen pin is the 29<sup>th</sup> pin on the J1001 expansion connector on the specified board. In the schematics for the baseboard, the pin is EXP\_GPIO\_IO05. When searching the specified pin in the reference manual, check the functionality of the GPIO2\_IO05 pad that is used.

# AN14205

i.MX 9 Family – Boot-Time Measurement Methodology

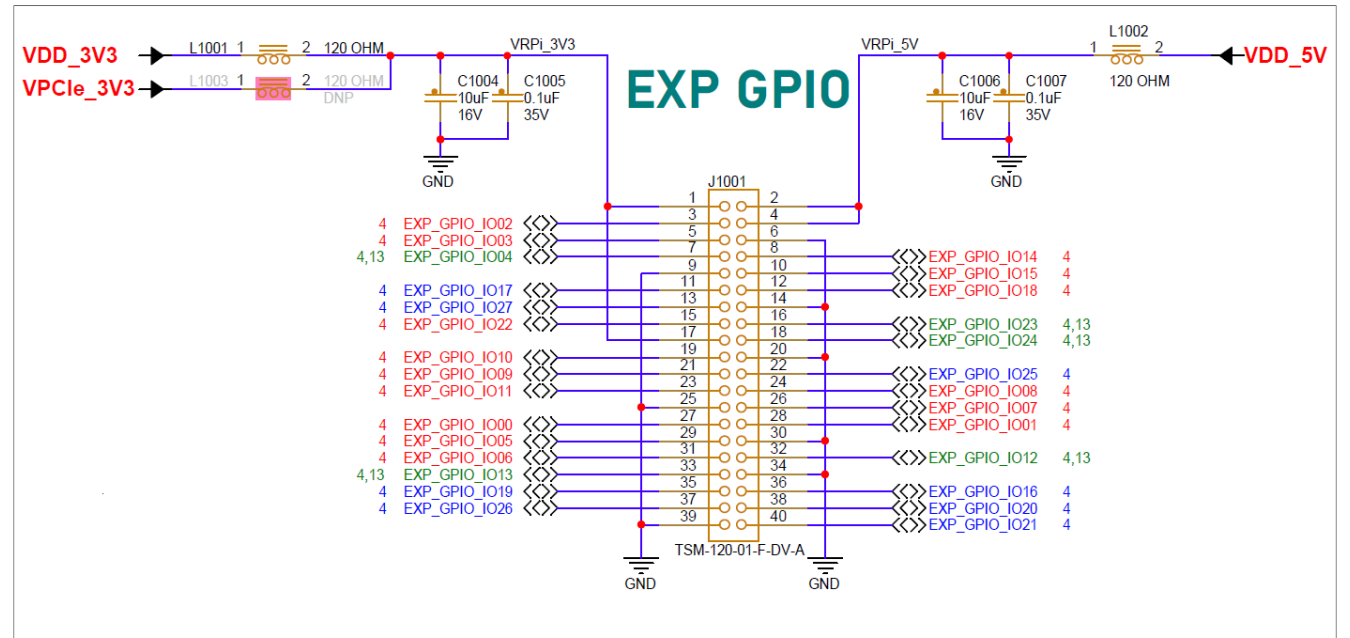

#### Figure 1. Schematic view of the expansion connector for the i.MX 93 EVK board

| Table 1 | . Offs       | et     |       |       |    |          |    |     |       |    |    |      |        |    |         |    |
|---------|--------------|--------|-------|-------|----|----------|----|-----|-------|----|----|------|--------|----|---------|----|
| Regist  | er           |        |       |       |    |          |    | Of  | fset  |    |    |      |        |    |         |    |
| SW_M    | UX_C         | TL_PAC | _GPIC | _IO05 |    |          |    | 24  | h     |    |    |      |        |    |         |    |
|         |              |        |       |       | I  |          |    |     |       |    |    |      | 1      |    |         |    |
| Bits    | 31           | 30     | 29    | 28    | 27 | 26       | 25 | 24  | 23    | 22 | 21 | 20   | 19     | 18 | 17      | 16 |
| R       |              |        |       |       |    |          |    | Dee |       |    |    |      |        |    |         |    |
| w       |              |        |       |       |    |          |    | Res | ervea |    |    |      |        |    |         |    |
| Reset   | 0            | 0      | 0     | 0     | 0  | 0        | 0  | 0   | 0     | 0  | 0  | 0    | 0      | 0  | 0       | 0  |
| Bits    | 15           | 14     | 13    | 12    | 11 | 10       | 9  | 8   | 7     | 6  | 5  | 4    | 3      | 2  | 1       | 0  |
| R       |              |        |       |       |    | _        |    |     |       |    |    |      | Reserv |    |         | -  |
| w       |              |        |       |       |    | Reserved | 1  |     |       |    |    | SION | ed     |    | IUX_MOL | E  |
| Reset   | 0            | 0      | 0     | 0     | 0  | 0        | 0  | 0   | 0     | 0  | 0  | 0    | 0      | 0  | 0       | 0  |
| Figure  | <b>2.</b> Di | agram  |       |       |    |          |    |     |       |    |    |      |        |    |         |    |

#### Table 2. Fields

| Field     | Description                                                                                                    |
|-----------|----------------------------------------------------------------------------------------------------|
| 31-5      | _                                                                                                    |
| —         | Reserved                                                                                                    |
| 4<br>SION | Software Input On Field. Force the selected mux mode input path, no matter the MUX_MODE functionality.          |
| SION      | 0 - The input path is determined by the functionality.                                                          |
|           | <b>1 - Force the input path of the</b> GPIO_IO05 pad.                                                           |
| 3         |                                                                                                    |
|           | Reserved                                                                                                    |
| 2-0       | MUX Mode Select Field. Select one of the eight iomux modes to be used for the GPIO_IO05 pad.                    |
|           | 000 - Select the mux mode: ALT0 mux port: GPIO2_IO05 of instance: gpio2.                                        |
| AN14205   | All information provided in this document is subject to legal disclaimers. © 2024 NXP B.V. All rights reserved. |

Application note

4/14

| Table 2. Fieldscontinued                                                     |                                                                                       |  |  |  |  |  |
|------------------------------------------------------------------------------|---------------------------------------------------------------------------------------|--|--|--|--|--|
| Field                                                                        | Description                                                                           |  |  |  |  |  |
| MUX_MODE                                                                     | 001 - Select the mux mode: ALT1 mux port: TPM4_CH0 of instance: tpm4.                 |  |  |  |  |  |
| 010 - Select the mux mode: ALT2 mux port: PDM_BIT_STREAM00 of instance: pdm. |                                                                                       |  |  |  |  |  |
|                                                                              | 011 - Select the mux mode: ALT3 mux port: MEDIAMIX_DISP_DATA01 of instance: mediamix. |  |  |  |  |  |
|                                                                              | 100 - Select the mux mode: ALT4 mux port: LPSPI7_SIN of instance: lpspi7.             |  |  |  |  |  |
|                                                                              | 101 - Select the mux mode: ALT5 mux port: LPUART6_RX of instance: lpuart6.            |  |  |  |  |  |
|                                                                              | 110 - Select the mux mode: ALT6 mux port: LPI2C6_SCL of instance: lpi2c6.             |  |  |  |  |  |
|                                                                              | 111 - Select the mux mode: ALT7 mux port: FLEXIO1_FLEXIO05 of instance: flexio1.      |  |  |  |  |  |

#### 3.1.2 Updating the U-Boot device tree

To get the necessary files, the U-Boot sources must be downloaded:

\$ git clone https://github.com/nxp-imx/uboot-imx

- \$ cd uboot-imx
- \$ git checkout lf-6.1.36-2.1.0

To update the device tree, the macro associated to the desired functionality must be identified. This information resides in the arch/arm/dts/imx93-pinfunc.h file. The macro that must be used in this context is MX93\_PAD\_GPIO\_IO05\_\_GPIO2\_IO05. However, the usage of this macro is not enough for an adequate pin mux setup, because it requires a sixth value, which represents the pad configuration. It is added in the associated device tree.

| #define MX93 PAD GPIO IO05  | GPIO2 1005           | 0x0024 | 0x01D4 | 0x0000 | 0x0  | 0x0   |
|-----------------------------|----------------------|--------|--------|--------|------|-------|
| #define MX93 PAD GPIO 1005  | TPM4 CH0             | 0x0024 | 0x01D4 | 0x0000 | 0x1  | 0x0   |
| #define MX93_PAD_GPI0_1005_ | PDMBITSTREAM00       | 0x0024 | 0x01D4 | 0x0438 | 0x2  | 0x0   |
| #define MX93 PAD GPIO IO05  | MEDIAMIX DISP DATA01 | 0x0024 | 0x01D4 | 0x0000 | 0x3  | 0x0   |
| #define MX93 PAD GPIO 1005  | LPSPI7 SIN           | 0x0024 | 0x01D4 | 0x0000 | 0x4  | 0x0   |
| #define MX93 PAD GPIO 1005  | LPUART6 RX           | 0x0024 | 0x01D4 | 0x0000 | 0x5  | 0x0   |
| #define MX93_PAD_GPIO_IO05_ | LPI2C6_SCL           | 0x0024 | 0x01D4 | 0x03F0 | 0x16 | 5 0x1 |
| #define MX93_PAD_GPI0_I005_ | _FLEXIO1_FLEXIO05    | 0x0024 | 0x01D4 | 0x0380 | 0x7  | 0x0   |

Looking at the associated DTS file for the i.MX 93 EVK board (arch/arm/dts/imx93-11x11-evk.dts), the pin is not used. Therefore, there is nothing to disable.

To use the pin with the GPIO functionality, the following pin muxing must be added in the iomuxc node:

```
pinctrl_hog: hoggrp {
   fsl,pins = <
      MX93_PAD_GPI0_I005__GPI02_I005 0x59e
      >;
   };
```

*Note:* The *0x59e* configuration is based on the following pad settings in the *SW\_PAD\_CTL\_PAD\_GPIO\_1023* register:

- Drive strength field: X4
- Slew rate field: Fast slew rate
- Pull up field: No pull up
- Pull down field: Pull down
- Open drain field: Disabled
- Schmitt trigger field: No Schmitt input

#### 3.1.3 Updating the Linux device tree

To get the necessary files, the Linux sources must be downloaded:

```
$ git clone https://github.com/nxp-imx/linux-imx
$ cd linux-imx
$ git checkout lf=6 1 36-2 1 0
```

```
$ git checkout lf-6.1.36-2.1.0
```

To update the device tree, the macro associated with the desired functionality must be found out. This information resides in the arch/arm64/boot/dts/freescale/imx93-pinfunc.h file. The macro that must be used in this context is MX93\_PAD\_GPIO\_IO05\_\_GPIO2\_IO05. However, the usage of this macro is not enough for an adequate pin mux setup, because it requires a sixth value which represents the pad configuration. It is added in the associated device tree.

| #define | MX93 PAD GPIO IO05  | GPIO2 IO05           | 0x0024 | 0x01D4 | 0x0000 | 0x0 0x | 0  |
|---------|---------------------|----------------------|--------|--------|--------|--------|----|
| #define | MX93 PAD GPIO 1005  | ТРМ4 СНО             | 0x0024 | 0x01D4 | 0x0000 | 0x1 0x | 0  |
| #define | MX93 PAD GPIO 1005  | PDM BIT STREAM00     | 0x0024 | 0x01D4 | 0x0438 | 0x2 0x | 0  |
| #define | MX93 PAD GPIO 1005  | MEDIAMIX DISP DATA01 | 0x0024 | 0x01D4 | 0x0000 | 0x3 0x | 0  |
| #define | MX93 PAD GPIO 1005  | LPSPI7 SIN           | 0x0024 | 0x01D4 | 0x0000 | 0x4 0x | 0  |
| #define | MX93 PAD GPIO 1005  | LPUART6 RX           | 0x0024 | 0x01D4 | 0x0000 | 0x5 0x | 0  |
| #define | MX93 PAD GPIO 1005  | LPI2C6 SCL           | 0x0024 | 0x01D4 | 0x03F0 | 0x16 0 | x1 |
| #define | MX93_PAD_GPI0_I005_ | _FLEXIO1_FLEXIO05    | 0x0024 | 0x01D4 | 0x0380 | 0x7 0x | 0  |

Looking at the associated DTS file for the i.MX 93 EVK board (arch/arm64/boot/dts/freescale/ imx93-11x11-evk.dts), it can be seen that the pin is not used. Therefore, there is nothing to disable.

To use the pin with the GPIO functionality, the following pin muxing must be added in iomuxc:

**Note:** If the chosen pad has another pin mux configuration, the respective pin muxing must be replaced with the following one to successfully generate the pulse in Linux.

```
pinctrl_hog: hoggrp {
  fsl,pins = <
    MX93_PAD_GPIO_IO05_GPIO2_IO05 0x59e
  >;
 };
```

### 3.1.4 Adding the SPL GPIO support

To use the GPIO API in SPL, the SPL GPIO support must be enabled using menuconfig. Run the following commands to apply the default configuration and to open the configuration menu:

```
ARCH=arm CROSS_COMPILE=aarch64-linux-gnu- make imx93_11x11_evk_defconfig ARCH=arm CROSS_COMPILE=aarch64-linux-gnu- make menuconfig
```

Use "/" for search, type SPL GPIO, and press Enter.

| .config - U-Boot 2023.04 Configuration                                                      |
|---------------------------------------------------------------------------------------------|
| > Search (SPL_GPIO) qqqqqqqqqqqqqqqqqqqqqqqqqqqqqqqqqqqq                                    |
| lqqqqqqqqqqqqqqqqqqqqqqqqqqqqqqqqqqqqq                                                      |
| x Symbol: SPL_GPIO [=n]                                                                     |
| x Type : bool                                                                               |
| x Prompt: Support GPIO in SPL                                                               |
| x Location:                                                                                 |
| x -> Enable SPL (SPL [=y])                                                                  |
| x (1) -> SPL configuration options                                                          |
| x Defined at arch/arm/mach-exynos/Kconfig:112                                               |
| x Depends on: ARM [=y] && ARCH_EXYNOS [=n] && ARCH_EXYNOS5 [=n]                             |
| x Selected by [n]:                                                                          |
| X - TARGET_MX6DL_MAMOJ [=n] && <choice> &amp;&amp; MX6QDL [=n] &amp;&amp; SPL [=y]</choice> |
| x - TARGET_MX7ULP_COM [=n] && <choice> &amp;&amp; SPL [=y]</choice>                         |
| x - SPL [=y] && ARM [=y] && ARCH_STM32MP [=n]                                               |
| x Implied by [n]:                                                                           |
| x - X86 [=n] && <choice></choice>                                                           |
| x - ARCH_SUNXI [=n] && <choice></choice>                                                    |
| x - MVEBU_SPL_BOOT_DEVICE_MMC [=n] && <choice></choice>                                     |
| x - OMAP34XX [=n] && <choice></choice>                                                      |
| x - OMAP44XX [=n] && <choice></choice>                                                      |
| x - OMAP54XX [=n] && <choice></choice>                                                      |
| x - TARGET_AM335X_EVM [=n] && <choice></choice>                                             |
| x - TARGET AM43XX EVM [=n] && <choice></choice>                                             |
|                                                                                             |

Figure 3. SPL\_GPIO configuration in menuconfig

To enable this configuration, press "1". This highlights the variable:

[ ] Support FPGAs [\*] Support GPIO in SPL [\*] Support I2C

Figure 4. Enable the support for GPIO in SPL

Press the space bar to enable it. A "\*" should appear.

#### 3.1.5 Adding the first pulse generator in board/freescale/imx93\_evk/spl.c

Now the pin must be configured. A macro containing the pair of the GPIO group and GPIO pin must be declared in the file.

**Note:** In the U-Boot software, the GPIO group numbering starts from zero, while the physical GPIO group numbering starts from one. Therefore, the associated software GPIO group of the physical GPIO group two is one.

#define TIMED\_GPIO IMX\_GPIO\_NR(1, 5)

Now the pulse generation code can be added into the  $board_init_f$  function, after the basic SPL initializations.

```
void board_init_f(ulong dummy)
{
```

AN14205 Application note © 2024 NXP B.V. All rights reserved.

```
int ret;
/* Clear the BSS. */
memset(__bss_start, 0, __bss_end - __bss_start);
timer_init();
arch_cpu_init();
board_early_init_f();
spl_early_init();
gpio_request(TIMED_GPIO, "timed_gpio");
gpio_direction_output(TIMED_GPIO, 1);
gpio_direction_output(TIMED_GPIO, 0);
preloader console init();
```

#### 3.1.6 Adding the second pulse generator in include/configs/imx93\_evk.h

The commands responsible for toggling the pin are added in the environment variables for the bootloader, at the load image property. The pin is set before loading the image and reset afterward.

<code>`loadimage=gpio set GPIO2\_05; fatload mmc  $\scriptstyle \mbox{mmcdev}:\mbox{mmcpart} \$  [loadaddr}  $\scriptstyle \mbox{mmcdev};\$  gpio clear GPIO2\_05\0" \</code>

This variable can also be modified during U-Boot boot. Power up the board and stop it in U-Boot, by pressing any key. The loadimage variable can be modified using the edit command. After the modification, use the saveenv command to make this change permanent.

After modifing the U-Boot source files, the files must be rebuilt and written on the SD card. To build the U-Boot sources, see Section 4.5.12 and Section 4.5.13 from the *i.MX Linux User Guide* (document <u>IMXLUG</u>).

After building the U-Boot image, write it on the SD card:

\$ sudo dd if=flash.bin of=/dev/sd<x> bs=1k seek=32 conv=fsync

**Note:** Check your card reader partition and replace *sd*<*x*> with your corresponding partition.

#### 3.1.7 Adding the third pulse generator in init/main.c

In this case, the third pulse is generated similarly to the first one. To use the GPIO API, the GPIO library and the macro that defines the GPIO pin number must be included. Add the following lines at the beginning of the file:

#include <linux/gpio.h>
#define IMX GPIO NR(port, index) ((((port)-1)\*32)+((index)&31))

The macro containing the pair of the GPIO group and GPIO pin must be declared in the file.

#define TIMED GPIO IMX GPIO NR(2, 5)

Now, add the third pulse in the run\_init\_process() function. In this function, the systemd process is started. Add the pulse at the beginning of the function:

```
static int run init process(const char *init filename)
```

© 2024 NXP B.V. All rights reserved

```
{
    const char *const *p;
argv_init[0] = init_filename;
gpio_request(TIMED_GPIO, "timed_gpio");
gpio_direction_output(TIMED_GPIO, 1);
gpio_direction_output(TIMED_GPIO, 0);
```

To build the kernel sources, see Section 4.5.12 in the *i.MX Linux User Guide* (IMXLUG).

To write the kernel image on the SD card, use the following commands:

```
$ sudo mount /dev/sd<x>1 /mnt
$ cp Image /mnt
$ umount /mnt
```

#### 3.1.8 Measuring the total time with the logic analyzer

The measuring stand is set up by connecting the logic analyzer to the board. The signal used as a starting reference is JTAG RESET, which can be found on the JTAG connector at pin 10.

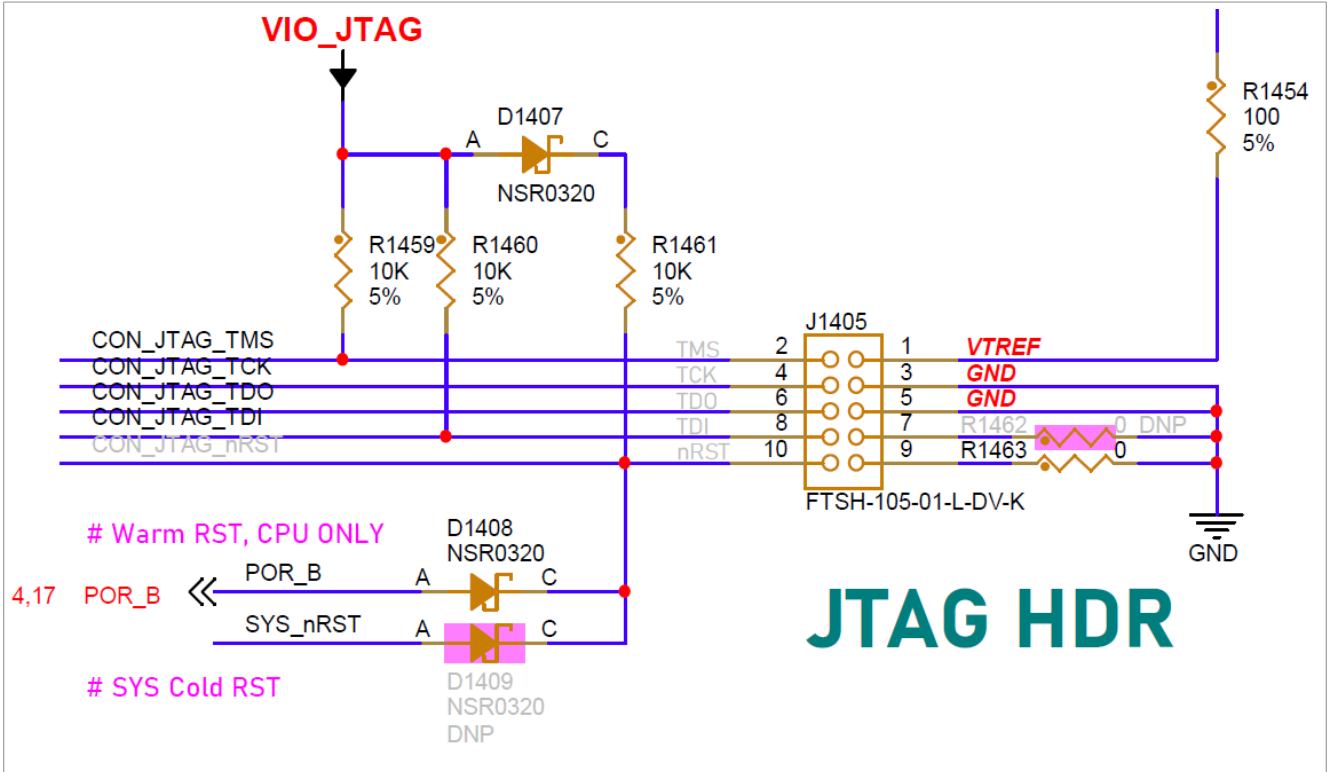

Figure 5. Schematic view of the JTAG connector available on the i.MX 93 EVK board

To capture the rising edges of the chosen pin, the second probe of the analyzer must be connected to the 29<sup>th</sup> pin on the J1001 expansion connector.

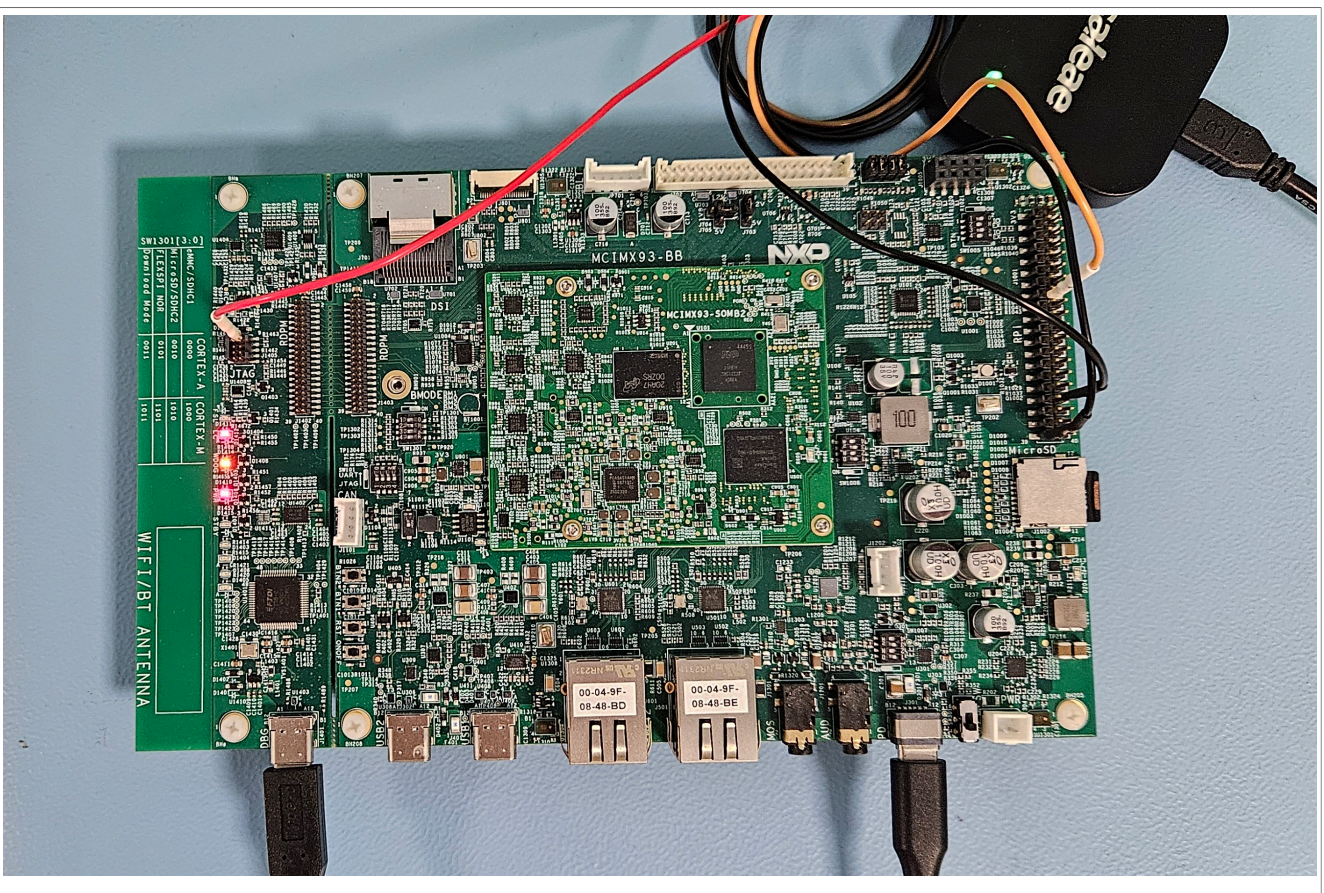

Figure 6. Measurement setup on the i.MX 93 EVK Board

After checking that both probes are referenced to the board's ground, the logic analyzer software is started, where the probe parameters and the time frame can be set up.

A rising edge on the JTAG\_RESET pin, followed by three pulses on the chosen pin, should be seen. At this moment, the recording is stopped and measurement flags are placed to find out the time for each phase. In this configuration, the boot time of the board is calculated from the sum of the elapsed time for each stage.

## **NXP Semiconductors**

# AN14205

i.MX 9 Family – Boot-Time Measurement Methodology

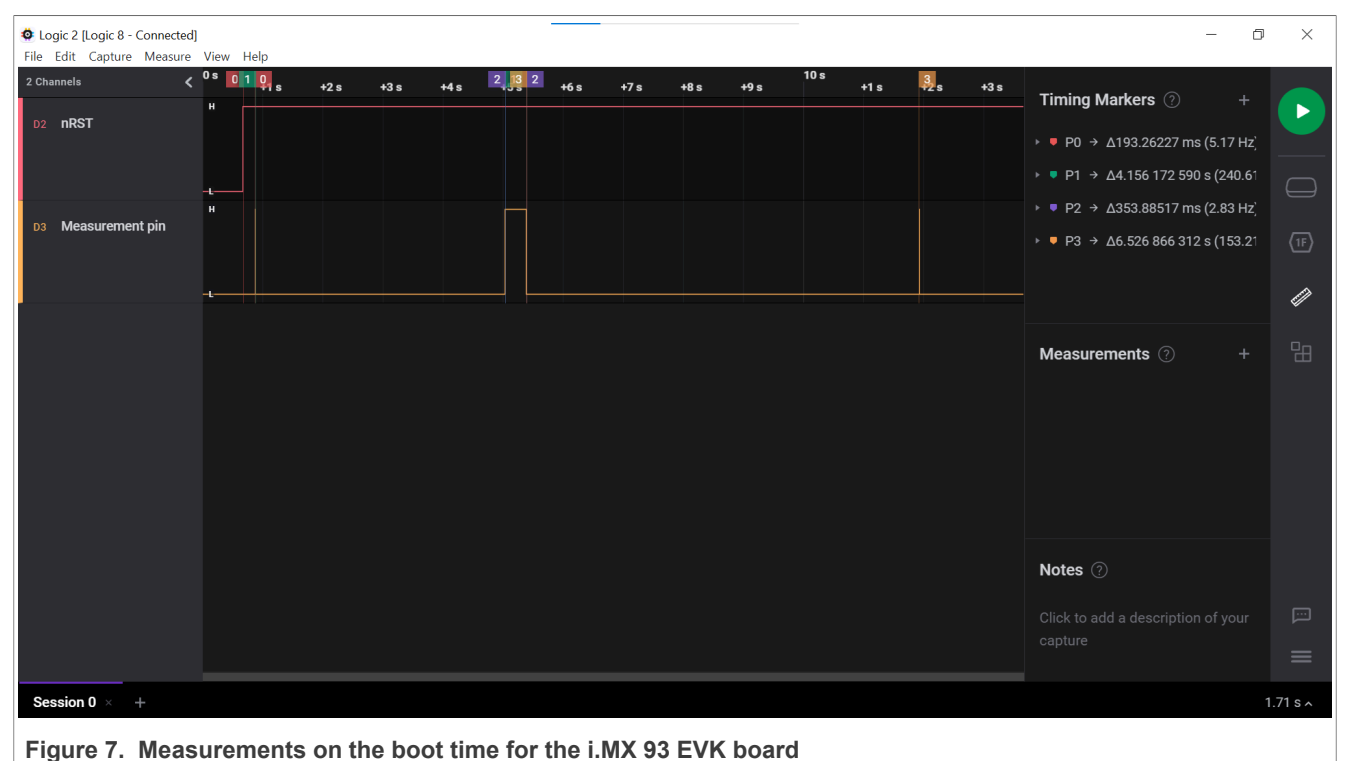

#### righte 7. medsurements on the boot time for the hinx so Evre board

## 4 Note about the source code in the document

Example code shown in this document has the following copyright and BSD-3-Clause license:

Copyright 2024 NXP Redistribution and use in source and binary forms, with or without modification, are permitted provided that the following conditions are met:

- 1. Redistributions of source code must retain the above copyright notice, this list of conditions and the following disclaimer.
- 2. Redistributions in binary form must reproduce the above copyright notice, this list of conditions and the following disclaimer in the documentation and/or other materials must be provided with the distribution.
- 3. Neither the name of the copyright holder nor the names of its contributors may be used to endorse or promote products derived from this software without specific prior written permission.

THIS SOFTWARE IS PROVIDED BY THE COPYRIGHT HOLDERS AND CONTRIBUTORS "AS IS" AND ANY EXPRESS OR IMPLIED WARRANTIES, INCLUDING, BUT NOT LIMITED TO, THE IMPLIED WARRANTIES OF MERCHANTABILITY AND FITNESS FOR A PARTICULAR PURPOSE ARE DISCLAIMED. IN NO EVENT SHALL THE COPYRIGHT HOLDER OR CONTRIBUTORS BE LIABLE FOR ANY DIRECT, INDIRECT, INCIDENTAL, SPECIAL, EXEMPLARY, OR CONSEQUENTIAL DAMAGES (INCLUDING, BUT NOT LIMITED TO, PROCUREMENT OF SUBSTITUTE GOODS OR SERVICES; LOSS OF USE, DATA, OR PROFITS; OR BUSINESS INTERRUPTION) HOWEVER CAUSED AND ON ANY THEORY OF LIABILITY, WHETHER IN CONTRACT, STRICT LIABILITY, OR TORT (INCLUDING NEGLIGENCE OR OTHERWISE) ARISING IN ANY WAY OUT OF THE USE OF THIS SOFTWARE, EVEN IF ADVISED OF THE POSSIBILITY OF SUCH DAMAGE.

## 5 Revision history

Table 3 summarizes the revisions to this document.

AN14205 Application note © 2024 NXP B.V. All rights reserved.

#### Table 3. Revision history

| Document ID | Release date    | Description            |
|-------------|-----------------|------------------------|
| AN14205 v.1 | 31 January 2024 | Initial public release |

# AN14205

#### i.MX 9 Family – Boot-Time Measurement Methodology

## Legal information

## Definitions

**Draft** — A draft status on a document indicates that the content is still under internal review and subject to formal approval, which may result in modifications or additions. NXP Semiconductors does not give any representations or warranties as to the accuracy or completeness of information included in a draft version of a document and shall have no liability for the consequences of use of such information.

## Disclaimers

Limited warranty and liability — Information in this document is believed to be accurate and reliable. However, NXP Semiconductors does not give any representations or warranties, expressed or implied, as to the accuracy or completeness of such information and shall have no liability for the consequences of use of such information. NXP Semiconductors takes no responsibility for the content in this document if provided by an information source outside of NXP Semiconductors.

In no event shall NXP Semiconductors be liable for any indirect, incidental, punitive, special or consequential damages (including - without limitation lost profits, lost savings, business interruption, costs related to the removal or replacement of any products or rework charges) whether or not such damages are based on tort (including negligence), warranty, breach of contract or any other legal theory.

Notwithstanding any damages that customer might incur for any reason whatsoever, NXP Semiconductors' aggregate and cumulative liability towards customer for the products described herein shall be limited in accordance with the Terms and conditions of commercial sale of NXP Semiconductors.

**Right to make changes** — NXP Semiconductors reserves the right to make changes to information published in this document, including without limitation specifications and product descriptions, at any time and without notice. This document supersedes and replaces all information supplied prior to the publication hereof.

Suitability for use — NXP Semiconductors products are not designed, authorized or warranted to be suitable for use in life support, life-critical or safety-critical systems or equipment, nor in applications where failure or malfunction of an NXP Semiconductors product can reasonably be expected to result in personal injury, death or severe property or environmental damage. NXP Semiconductors and its suppliers accept no liability for inclusion and/or use of NXP Semiconductors products in such equipment or applications and therefore such inclusion and/or use is at the customer's own risk.

**Applications** — Applications that are described herein for any of these products are for illustrative purposes only. NXP Semiconductors makes no representation or warranty that such applications will be suitable for the specified use without further testing or modification.

Customers are responsible for the design and operation of their applications and products using NXP Semiconductors products, and NXP Semiconductors accepts no liability for any assistance with applications or customer product design. It is customer's sole responsibility to determine whether the NXP Semiconductors product is suitable and fit for the customer's applications and products planned, as well as for the planned application and use of customer's third party customer(s). Customers should provide appropriate design and operating safeguards to minimize the risks associated with their applications and products.

NXP Semiconductors does not accept any liability related to any default, damage, costs or problem which is based on any weakness or default in the customer's applications or products, or the application or use by customer's third party customer(s). Customer is responsible for doing all necessary testing for the customer's applications and products using NXP Semiconductors products in order to avoid a default of the applications and the products or of the application or use by customer's third party customer(s). NXP does not accept any liability in this respect. Terms and conditions of commercial sale — NXP Semiconductors products are sold subject to the general terms and conditions of commercial sale, as published at https://www.nxp.com/profile/terms, unless otherwise agreed in a valid written individual agreement. In case an individual agreement is concluded only the terms and conditions of the respective agreement shall apply. NXP Semiconductors hereby expressly objects to applying the customer's general terms and conditions with regard to the purchase of NXP Semiconductors products by customer.

**Export control** — This document as well as the item(s) described herein may be subject to export control regulations. Export might require a prior authorization from competent authorities.

Suitability for use in non-automotive qualified products — Unless this document expressly states that this specific NXP Semiconductors product is automotive qualified, the product is not suitable for automotive use. It is neither qualified nor tested in accordance with automotive testing or application requirements. NXP Semiconductors accepts no liability for inclusion and/or use of non-automotive qualified products in automotive equipment or applications.

In the event that customer uses the product for design-in and use in automotive applications to automotive specifications and standards, customer (a) shall use the product without NXP Semiconductors' warranty of the product for such automotive applications, use and specifications, and (b) whenever customer uses the product for automotive applications beyond NXP Semiconductors' specifications such use shall be solely at customer's own risk, and (c) customer fully indemnifies NXP Semiconductors for any liability, damages or failed product claims resulting from customer design and use of the product for automotive applications beyond NXP Semiconductors' standard warranty and NXP Semiconductors' product specifications.

**Translations** — A non-English (translated) version of a document, including the legal information in that document, is for reference only. The English version shall prevail in case of any discrepancy between the translated and English versions.

Security — Customer understands that all NXP products may be subject to unidentified vulnerabilities or may support established security standards or specifications with known limitations. Customer is responsible for the design and operation of its applications and products throughout their lifecycles to reduce the effect of these vulnerabilities on customer's applications and products. Customer's responsibility also extends to other open and/or proprietary technologies supported by NXP products for use in customer's applications. NXP accepts no liability for any vulnerability. Customer should regularly check security updates from NXP and follow up appropriately. Customer shall select products with security features that best meet rules, regulations, and standards of the intended application and make the ultimate design decisions regarding its products and is solely responsible for compliance with all legal, regulatory, and security related requirements concerning its products, regardless of any information or support that may be provided by NXP.

NXP has a Product Security Incident Response Team (PSIRT) (reachable at <u>PSIRT@nxp.com</u>) that manages the investigation, reporting, and solution release to security vulnerabilities of NXP products.

 $\ensuremath{\mathsf{NXP}}\xspace$  B.V. is not an operating company and it does not distribute or sell products.

## Trademarks

Notice: All referenced brands, product names, service names, and trademarks are the property of their respective owners.

NXP — wordmark and logo are trademarks of NXP B.V.

**Freescale** — is a trademark of NXP B.V.

**i.MX** — is a trademark of NXP B.V.

 $\ensuremath{\text{Microsoft}}$  ,  $\ensuremath{\text{Azure}}$  , and  $\ensuremath{\text{ThreadX}}$  — are trademarks of the Microsoft group of companies.

AN14205

© 2024 NXP B.V. All rights reserved.

# AN14205

i.MX 9 Family – Boot-Time Measurement Methodology

## Contents

| 1     | Introduction                               | 2  |
|-------|--------------------------------------------|----|
| 1.1   | Software environment                       | 2  |
| 1.2   | Hardware setup and equipment               | 2  |
| 2     | General description                        | 2  |
| 2.1   | Choosing the GPIO pin for measurement      | 2  |
| 2.2   | Updating the device tree at the bootloader |    |
|       | and Linux level                            | 2  |
| 2.3   | Adding the first pulse generator           | 2  |
| 2.4   | Adding the second pulse generator          | 3  |
| 2.5   | Adding the third pulse generator           | 3  |
| 2.6   | Measuring the total time with the logic    |    |
|       | analyzer                                   | 3  |
| 3     | Examples                                   | 3  |
| 3.1   | i.MX 93                                    | 3  |
| 3.1.1 | Choosing the pins                          | 3  |
| 3.1.2 | Updating the U-Boot device tree            | 5  |
| 3.1.3 | Updating the Linux device tree             | 6  |
| 3.1.4 | Adding the SPL GPIO support                | 6  |
| 3.1.5 | Adding the first pulse generator in board/ |    |
|       | freescale/imx93_evk/spl.c                  | 7  |
| 3.1.6 | Adding the second pulse generator in       |    |
|       | include/configs/imx93_evk.h                | 8  |
| 3.1.7 | Adding the third pulse generator in init/  |    |
|       | main.c                                     | 8  |
| 3.1.8 | Measuring the total time with the logic    |    |
|       | analyzer                                   | 9  |
| 4     | Note about the source code in the          |    |
|       | document                                   | 11 |
| 5     | Revision history                           | 11 |
|       | Legal information                          | 13 |
|       |                                            |    |

Please be aware that important notices concerning this document and the product(s) described herein, have been included in section 'Legal information'.

© 2024 NXP B.V.

All rights reserved.

For more information, please visit: https://www.nxp.com